## GUIA PARA FINALIZAR COMPRA EN PEDIDOS PENDIENTES DE PAGO CON TARJETA EN LA TIENDA ONLINE DEL COLEGIO ATENEA

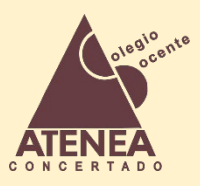

Si hemos realizado un pedido en la Tienda Online del Colegio Atenea, y hemos seleccionado el pago seguro con Tarjeta, pero no hemos finalizado la compra, es decir, no hemos llegado a la consola de Servired para realizar el pago, no es necesario volver a realizar el pedido\*, podemos acceder a nuestra cuenta y finalizar la compra (\*Salvo que lo haya cancelado el sistema, por error en la introducción de datos)

1. Accedemos a nuestra zona privada y nos dirigimos a "Mi Cuenta"

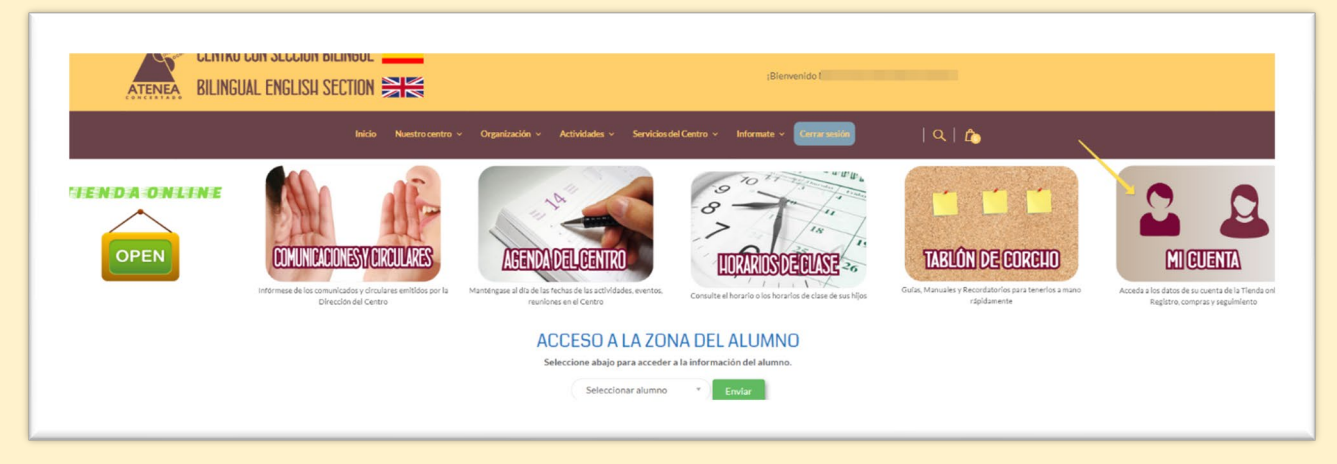

2. Hacemos clic en "Mis compras online"

| ENTRO CON SECCION BILIN<br>Ilingual English sect | igue <b>Internet</b>                                                                     | ;Bienvenido (                                                                                                    |  |
|--------------------------------------------------|------------------------------------------------------------------------------------------|----------------------------------------------------------------------------------------------------|--|
|                                                  | Inicio Nuestro centro v Organización v                                                   | Actividades × Servicios del Centro × Informate × Cerrar sesión   Q   j                                                                                                    |  |
|                                                  | Inicio<br>Detalles de la cuenta<br>Inis compras online<br>TIENDA ONLINE<br>Cerrar sesión | Hola       a (gno eres I       ? Cerrar sesión)         Desde el panel de control de tu cuenta puedes ver tus compras online, editar tu dirección de facturación, y editar los detalles de tu cuenta.         También puedes acceder desde aquí a la <u>TIENDA ONLINE</u> Volver al menú principal de la <u>ZONA PRIVADA</u> |  |
|                                                  |                                                                                          | Volver                                                                                                    |  |

3. Entre los pedidos realizados, buscamos el pedido pendiente de pago y hacemos clic en "Pagar"

| Inicio                                      | PEDIDO | FECHA      | ESTADO                           | TOTAL                       | ACCIONES              |
|---------------------------------------------|--------|------------|----------------------------------|-----------------------------|-----------------------|
| Detalles de la cuenta<br>Mis compras online | #18813 | 29/08/2021 | Pendiente de pago<br>con Tarjeta | 115,28€ para 6<br>elementos | PAGAR VER<br>CANCELAR |
| TIENDA ONLINE                               | #18790 | 27/08/2021 | Cancelado                        | 115,28€ para 6<br>elementos |                       |
|                                             | #16535 | 07/09/2020 | Pedido completado                | 42,68€ para 2<br>elementos  | VER FACTURA           |
|                                             | #16452 | 01/09/2020 | Pedido completado                | 71,13€ para 12<br>elementos | VER FACTURA           |
|                                             | #14287 | 12/08/2019 | Pedido completado                | 130,73€ para 9<br>elementos | VER FACTURA           |

4. En la consola de pago de ServiRed, ANTES DE HACER CLIC EN "PAGAR POR EL PEDIDO", hay que aceptar los términos y condiciones de la compra; para ello hacemos clic en "*Términos y Condiciones*"

| <ul> <li>servired/RedSys</li> <li>Servired/RedSys</li> </ul>                                                                                                    |     |
|----------------------------------------------------------------------------------------------------|-----|
| Pago Seguro con tarjeta de crédito a través de la pasarela Servired/RedSys.                                                                                                    |     |
| Sus datos personales se utilizarán para respaldar su experiencia en este sitio web, para administrar el acceso a su cuenta y para otros fines descrit<br>en nuestra política de privacidad. | tos |
| PAGAR POR EL PEDIDO                                                                                                    | 0   |
| Volver a Mi Cuenta                                                                                                    |     |

5. Se abrirá una ventana emergente y en la derecha encontraremos un botón deslizante para desplazar la página hacia el final.

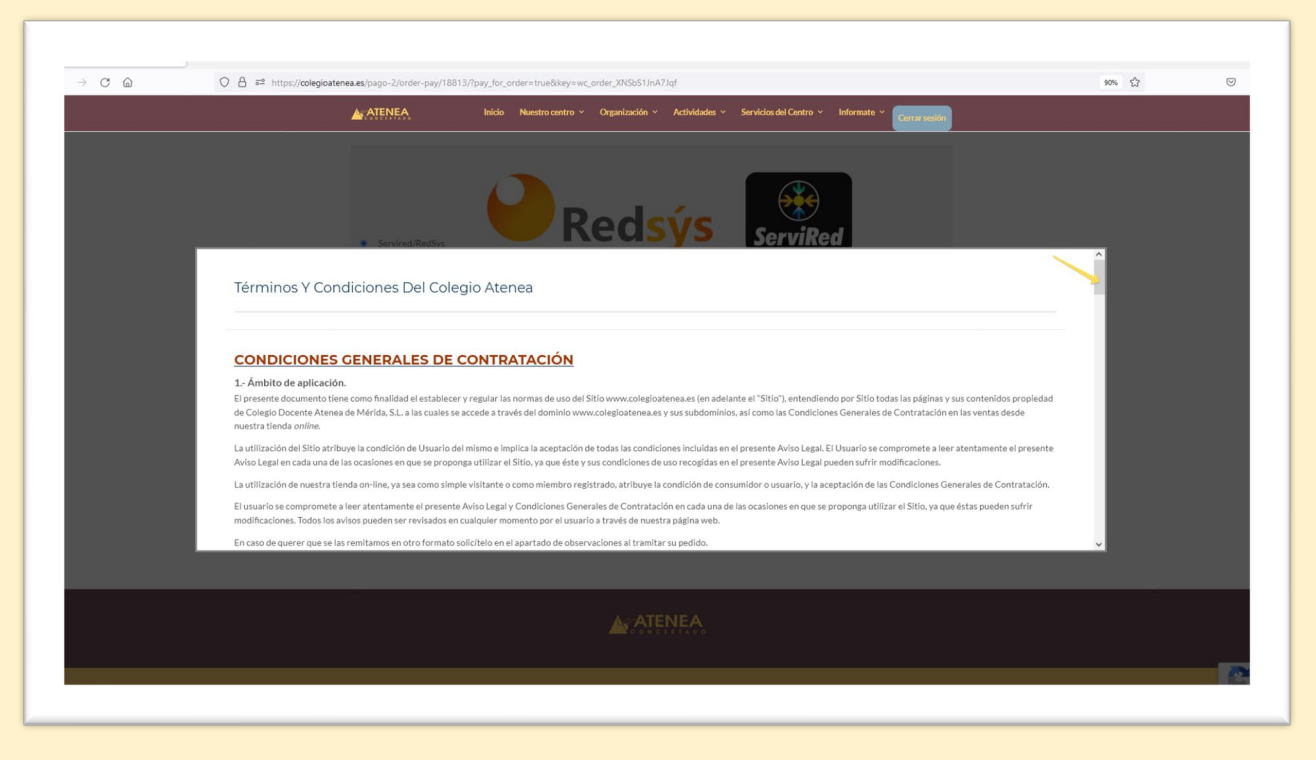

6. Cuando llegamos al final de la ventana, encontramos el botón y hacemos clic en "Acepto"

| Ca | 🖌 🛤 https://collegioatenea.es/pago-2/order-pay/18813/pay.for_order=true&key=wc_order_3XESS1h47/gf                                                                                                    | 90% 27 |  |
|----|----------------------------------------------------------------------------------------------------|--------|--|
|    |                                                                                                    |        |  |
|    |                                                                                                    |        |  |
|    |                                                                                                    |        |  |
|    | Redsvs combad                                                                                                    |        |  |
|    | Serviced RedSys     Que ta parte comprised a telliga su domini curo per a ven unicito para tra essa contenti o una tellar o monitaterario mespana que minitoria a posicimicado de mar la suminición expresa den deno,                 | ^      |  |
|    | <ul> <li>Si se trata de una compraventa realizada por una empresa que actúe en el marco de su actividad empresarial o profesional,</li> </ul>                                                                                         |        |  |
|    | 14 Contacte con nosotros.<br>Si tiene Ud. cualquier pregunta sobre las presentes condiciones, o si le gustaría hacer cualquier sugerencia o recomendación, por favor diríjase a nosotros a través de la siguiente dirección de correo |        |  |
|    | electrónico: secretaria⊜colegioatenea.es.                                                                                                    |        |  |
|    | 15 Resolución de Disputas en Línea.                                                                                                    |        |  |
|    | disposición un procedimiento par resolver los diversos litigios derivados de la venta online de mercancias y servicios en la UE.                                                                                                    |        |  |
|    | Tiene a su disposición la plataforma RLL (resolución de litiglos en línea) de la UE:                                                                                                    |        |  |
|    | http://ec.europa.eu/consumers/odr/                                                                                                    |        |  |
|    | Puede consultar más información en el siguiente enlace:                                                                                                    |        |  |
|    | http://eur-lex.europa.eu/legal-content/ES/TXT/PDF/url=CELEX:32013R0524                                                                                                    |        |  |
|    | Acepto                                                                                                    |        |  |
|    |                                                                                                    | × .    |  |
|    |                                                                                                    | v      |  |
|    |                                                                                                    |        |  |
|    |                                                                                                    |        |  |
|    |                                                                                                    |        |  |
|    |                                                                                                    |        |  |

7. Si nos fijamos, ahora los Términos y Condiciones ya tienen activado la casilla de verificación. Ahora ya podemos hacer clic en "*Pagar por el Pedido*"

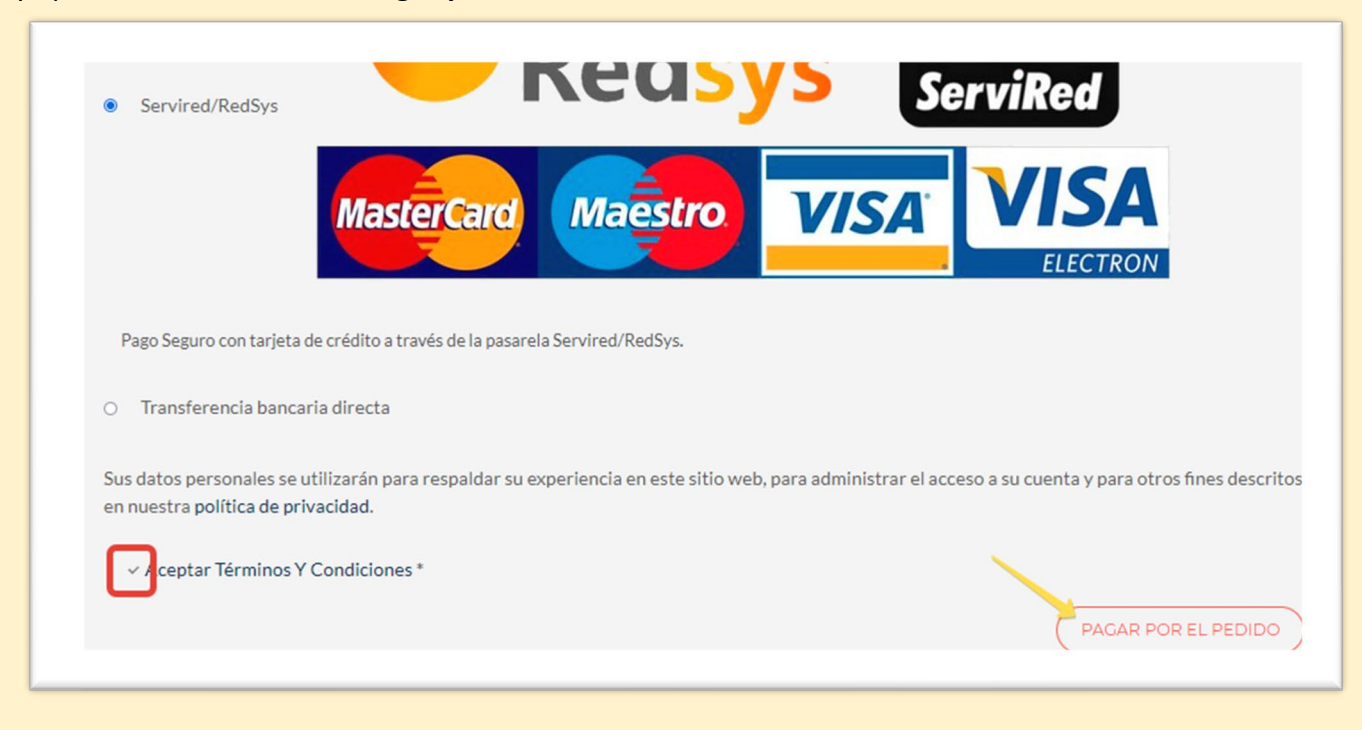

8. Finalmente, se abrirá la consola de pago seguro de ServiRed donde introducimos los datos de nuestra tarjeta (Número de tarjeta, Fecha de caducidad y Código de Seguridad)

| 2 Comprobación 合 3 Solicitando 社 化 Resultado Transacción 合 |
|------------------------------------------------------------|
| Pagar con Tarjeta 🗤 😂 😂                                    |
| Nº Tarjeta:                                                |
| io Caducidad:<br>III mm aa                                 |
| Cód. Seguridad:                                            |
|                                                            |
| Cancelar Pagar                                             |
|                                                            |
|                                                            |
|                                                            |